# Basic Static Analysis Lab Solution and Guide shadyrabbit.exe

### **SHORT ANSWERS**

#### Is the sample packed? How can you tell?

The sample is packed. See DETAILED ANALYSIS section for details.

#### Is there anything interesting or unique about the structure of this PE?

The unpacked binary has a modified PE in the resource section, XIN.

#### List any potential host-based indicators of this malware.

From strings, "Global\SiShen %d" could be a possible Mutex or Event. Strings such as "%SystemRoot%\System32\svchost.exe -k netsvcs" and references to system\currentcontrolset\services suggest the malware may install a service.

#### List any potential network-based indicators of this malware.

"Mozilla/4.0 (compatible)" is likely an HTTP User-Agent

## Repeat your static analysis on the embedded binary – what indicators can you extract from this PE?

The dropped DLL seems to have some interesting strings that could be imports such as ServiceMain, solo, and soloInstall.

#### What might this program (shadyrabbit) do?

The program appears to be a dropper which contains an embedded payload. The payload may be installed as a service. The payload may be a backdoor which communicates with a Command and Control (C2) server via HTTP. See DETAILED ANALYSIS for more details.

### **DETAILED ANALYSIS**

#### Is the sample packed? How can you tell?

Open the file in "CFF Explorer". Observe "File Info" which indicates UPX.

| shadyrabbit.exe |                                                                               |  |  |  |  |  |  |  |  |
|-----------------|-------------------------------------------------------------------------------|--|--|--|--|--|--|--|--|
| Property        | Value                                                                         |  |  |  |  |  |  |  |  |
| File Name       | C:\Users\user\Desktop\Labs\01_Basic Static and Dynamic\shadyrabbit.exe        |  |  |  |  |  |  |  |  |
| File Type       | Portable Executable 32                                                        |  |  |  |  |  |  |  |  |
| File Info       | UPX 2.90 [LZMA] (Delphi stub) -> Markus Oberhumer, Laszlo Molnar & John Reise |  |  |  |  |  |  |  |  |

Figure 1: "CFF Explorer" "File Info" indicates UPX

For additional verification, observe section names which also indicate *UPX*. Observe the UPX0 section has "*Raw Size*" 0 and "*Virtual Size*" 0x11000 which suggests data can be decompressed and/or decoded at runtime.

|                                   | Name    | Virtual Size | Virtual Address | Raw Size |  |  |  |  |  |
|-----------------------------------|---------|--------------|-----------------|----------|--|--|--|--|--|
| 📮 🛅 File: shadyrabbit.exe         |         |              |                 |          |  |  |  |  |  |
| Dos Header                        |         | •            |                 |          |  |  |  |  |  |
| - E I Nt Headers                  | Byte[8] | Dword        | Dword           | Dword    |  |  |  |  |  |
| File Header                       | UPX0    | 00011000     | 00001000        | 0000000  |  |  |  |  |  |
| Data Directories [x]              | UPX1    | 0000E000     | 00012000        | 0000D200 |  |  |  |  |  |
| Section Headers [x]     Directory | .rsrc   | 00001000     | 00020000        | 00000600 |  |  |  |  |  |

Figure 2: Section Headers – section names consistent with UPX

For even further verification, observe the "*Import Directory*". There are not many imports, and there is only a single import for six of the seven imported DLLs. This is a common packing technique used to load the libraries without exposing the actual functions. The functions imported within kernel32.dll are related to dynamic run-time linking and memory allocation which further indicates packing.

|                                   | Module Name  |       | Imports      |          | OFTs     |                | TimeDateSt |
|-----------------------------------|--------------|-------|--------------|----------|----------|----------------|------------|
| Hile: shadyrabbit.exe             | 0000DAA8     | N/A   |              | 0000D9BC |          | 0000D9C0       |            |
| - D I Nt Headers                  | szAnsi       |       | (nFunctions) |          | Dword    |                | Dword      |
| File Header                       | KERNEL32.DLL |       | 6            |          | 00000000 |                | 00000000   |
| Data Directories [x]              | ADVAPI32.dll |       | 1            |          | 00000000 |                | 00000000   |
| Section Headers [x]     Directory | GDI32.dll    |       | 1            |          | 00000000 |                | 00000000   |
| Carl Resource Directory           | iphlpapi.dll |       | 1            |          | 00000000 |                | 00000000   |
| Address Converter                 | MSVCRT.dll   |       | 1            |          | 0000000  |                | 00000000   |
| - Mex Editor                      | USER32.dll   |       | 1            |          | 00000000 |                | 0000000    |
|                                   | WS2_32.dll   |       | 1            |          | 00000000 |                | 00000000   |
|                                   | OFTs         | FTs ( | IAT)         | Hint     |          | Nam            | e          |
| - 🐁 UPX Utility                   | Dword        | Dwo   | rd           | Word     | ł        | szAn           | si         |
|                                   | N/A          | 00020 | )4FA         | 0000     |          | Load           | LibraryA   |
|                                   | N/A          | 00020 | 0508         | 0000     |          | GetProcAddress |            |
|                                   | N/A          | 00020 | 0518 🔪 🗸     | 0000     |          | VirtualProtect |            |
|                                   | N/A          |       | )528 >       | 0000     |          | Virtu          | alAlloc    |
| igure 3: Imports indicate packing | . Ĉ          | Se    | 5            |          |          |                |            |

#### Figure 3: Imports indicate packing

There are more tools to detect packing, such as PEiD and DIE, but UPX packing is evident. Unpacking can be performed within "CFF Explorer" or by using the command line UPX utility. In "CFF Explorer" navigate to "UPX Utility", select Unpack, and save the file. Alternatively, use the command "upx -d input\_filename -o output\_filename.

| C:  | C:\Users\user\Desktop\Labs\01_Basic Static and Dynamic>upx -d shadyrabbit.exe -o shayrabbit_unpacked.exe_<br>Ultimate Packer for eXecutables<br>Copyright <c> 1996 - 2020</c> |         |            |               |                             |  |  |  |  |  |  |
|-----|----------------------------------------------------------------------------------------------------|---------|------------|---------------|-----------------------------|--|--|--|--|--|--|
| UP  | { 3.96w                                                                                                    | Markus  | Oberhumer, | Laszlo Molnar | & John Reiser Jan 23rd 2020 |  |  |  |  |  |  |
|     | File                                                                                                    | size    | Ratio      | Format        | Name                        |  |  |  |  |  |  |
|     | 118961 <                                                                                                    | - 56497 | 47.49%     | win32/pe      | shayrabbit_unpacked.exe_    |  |  |  |  |  |  |
| Unj | packed 1 f                                                                                                    | ile.    |            |               |                             |  |  |  |  |  |  |

Figure 4: Unpacking with UPX via command line

#### Is there anything interesting or unique about the structure of this PE?

Observe the "Section Headers" in "CFF Explorer". The .rsrc (resource) section is disproportionally large (0x19000). The total unpacked size is 118784 bytes (0x1D000) - so by dividing the .rsrc size by the total (0x1D000/0x19000), it is confirmed that the .rsrc section comprises 86% of the entire unpacked binary!

| Name    | Virtual Size | Virtual Address | Raw Size |
|---------|--------------|-----------------|----------|
|         |              |                 |          |
| Byte[8] | Dword        | Dword           | Dword    |
| .text   | 00000DFA     | 00001000        | 00001000 |
| .rdata  | 00000802     | 00002000        | 00001000 |
| .data   | 000006E8     | 00003000        | 00001000 |
| .rsrc   | 000181DC     | 00004000        | 00019000 |

Figure 5: Section headers - .rsrc section is disproportionally large

Navigate to "*Resource Editor*", expand the XIN directory, and observe the resource 101. It looks like a PE file but it is missing the signature MZ at the beginning of the file. Extract the file by right clicking on the resource and selecting "*Save Resource (Raw)*".

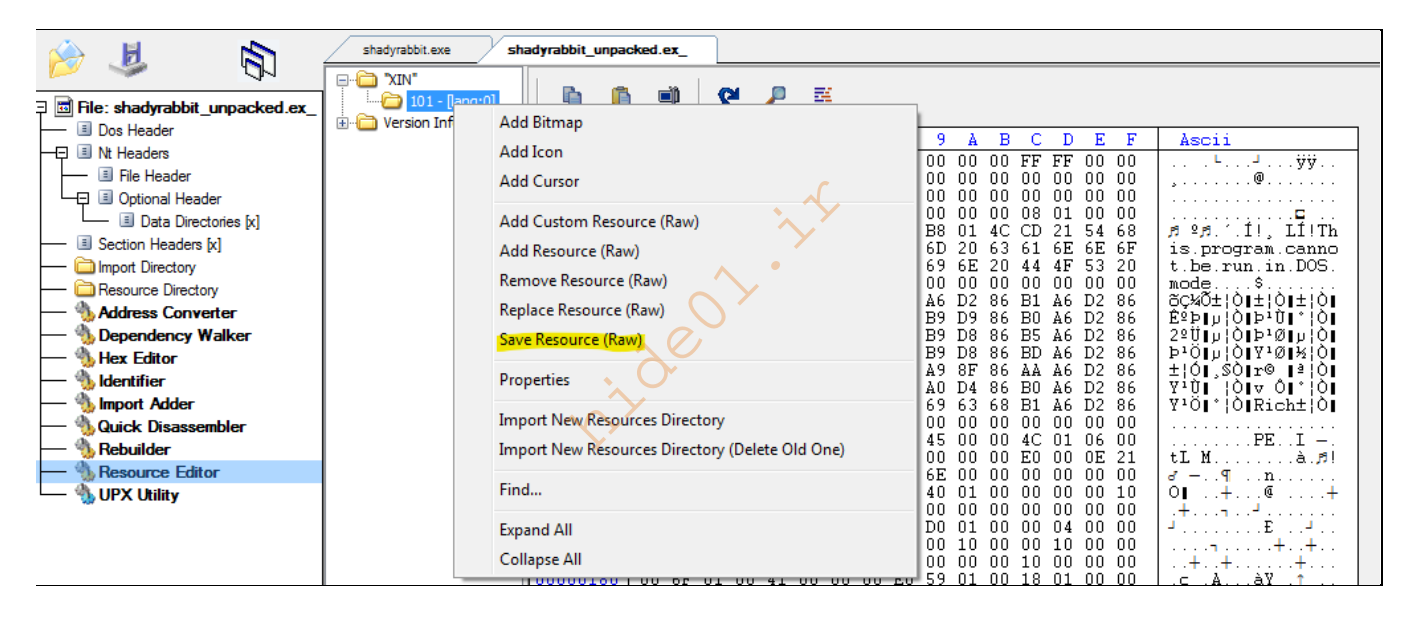

Figure 6: "Resource Editor" - save resource binary to disk

Repair the resource by adding the missing signature. Open the file in "010 Editor" and type MZ in the ASCII section, or "4D 5A" in the hex area, then save the file.

|        | 0  | 1  | 2  | 3  | 4  | 5  | 6  | 7  |    | 9  | A  | B  | Ç                      | D                      | E  | F  | 0123456789ABCDEF          |
|--------|----|----|----|----|----|----|----|----|----|----|----|----|------------------------|------------------------|----|----|---------------------------|
| 0000h: | 4D | 5A | 90 | 00 | 03 | 00 | 00 | 00 | 04 | 00 | 00 | 00 | $\mathbf{F}\mathbf{F}$ | $\mathbf{F}\mathbf{F}$ | 00 | 00 | MZÿÿ                      |
| 0010h: | B8 | 00 | 00 | 00 | 00 | 00 | 00 | 00 | 40 | 00 | 00 | 00 | 00                     | 00                     | 00 | 00 | ` <b></b> @               |
| 0020h: | 00 | 00 | 00 | 00 | 00 | 00 | 00 | 00 | 00 | 00 | 00 | 00 | 00                     | 00                     | 00 | 00 |                           |
| 0030h: | 00 | 00 | 00 | 00 | 00 | 00 | 00 | 00 | 00 | 00 | 00 | 00 | 80                     | 01                     | 00 | 00 |                           |
| 0040h: | 0E | 1F | ΒA | 0E | 00 | В4 | 09 | CD | 21 | B8 | 01 | 4C | CD                     | 21                     | 54 | 68 | °´.Í! <sub>.</sub> .LÍ!Th |
| 0050h: | 69 | 73 | 20 | 70 | 72 | 6F | 67 | 72 | 61 | 6D | 20 | 63 | 61                     | 6E                     | 6E | 6F | is program canno          |

Figure 7: "010 Editor" - Repair missing MZ signature

Open the repaired file in "*CFF Explorer*". If the file is a valid PE, "*CFF Explorer*" should be able to parse it properly. Examine the "*File Type*", "*File Info*" and "*PE Size*" fields to confirm.

| shadyrabbit_r | res.exe_                                                          |  |  |  |  |  |  |  |
|---------------|-------------------------------------------------------------------|--|--|--|--|--|--|--|
| Property      | Value                                                             |  |  |  |  |  |  |  |
| File Name     | C:\Users\user\Desktop\Labs\01_Basic Static and Dynamic\shadyrabbi |  |  |  |  |  |  |  |
| File Type     | Unknown format                                                    |  |  |  |  |  |  |  |
| File Info     | Unknown format                                                    |  |  |  |  |  |  |  |
| File Size     | 95.53 KB (97827 bytes)                                            |  |  |  |  |  |  |  |
| PE Size       | Not a Portable Executable.                                        |  |  |  |  |  |  |  |

| shadyrabbit_r | res_fixed.exe_                                                    |
|---------------|-------------------------------------------------------------------|
| Property      | Value                                                             |
| File Name     | C:\Users\user\Desktop\Labs\01_Basic Static and Dynamic\shadyrabbi |
| File Type     | Portable Executable 32                                            |
| File Info     | Microsoft Visual C++ 6.0 DLL                                      |
| File Size     | 95.53 KB (97827 bytes)                                            |
| PE Size       | 95.50 KB (97792 bytes)                                            |

Figure 8: "CFF Explorer" – Top image is invalid PE, bottom image is repaired/valid PE

#### List any potential host-based indicators of this malware

Run *FLOSS* on the unpacked shadyrabbit binary ("floss *input\_filename* > *output\_filename*"). The output includes the strings from the dropper and from the embedded payload. Some abridged samples of strings analysis:

PE file format artifacts. These are usually common and not useful (.Solo is potentially unique)

!This program cannot be run in DOS mode. Rich .text `.Solo `.rdata @.data .rsrc @.reloc

Incidental byte sequences misinterpreted as strings

^][Y .PQV ^][Y \_^][d \$SUVW

| _^ | `] | 2 |
|----|----|---|
| _^ | `] | 2 |

Imports. When they appear together towards the beginning of the file, they are likely part of the import table and can be analyzed with "*CFF Explorer*" and ignored here.

CreateEventA CloseHandle TerminateThread GetProcAddress LoadLibraryA WaitForSingleObject SetEvent

C++ runtime artifacts. These are common.

??2@YAPAXI@Z ??3@YAXPAX@Z \_\_\_CxxFrameHandler memmove ceil ftol

Some relevant strings. This list is not exhaustive; there are many potentially relevant strings. Searching online can be helpful if a string appears interesting and more context is required.

| solo                                                                 |
|----------------------------------------------------------------------|
| WinSta0\Default                                                      |
| %s\SHELL\OPEN\COMMAND                                                |
| <pre>system\cURRENTcONTROLsET\sERVICES\%s</pre>                      |
| soloInstall                                                          |
| DeleteFileA                                                          |
| epyT                                                                 |
| <pre>system\cURRENTcONTROLsET\sERVICES\</pre>                        |
| Game Over!Good luck!                                                 |
| Http/1.1 403 Forbidden                                               |
| <pre><body><h1>403 Forbidden</h1></body></pre>                       |
| HTTP/1.0 200 OK                                                      |
| Eternal Update                                                       |
| aPPLICATIONS\IEXPLORE.EXE\SHELL\OPEN\COMMAND                         |
| System                                                               |
| ytiruceS                                                             |
| noitacilppA                                                          |
| Host                                                                 |
| Hotkey                                                               |
| .DEFAULT\Keyboard Layout\Toggle                                      |
| SYSTEM\CurrentControlSet\Control\Terminal Server\Wds\rdpwd\Tds\tcp   |
| SYSTEM\CurrentControlSet\Control\Terminal Server\WinStations\RDP-Tcp |
| PortNumber                                                           |
| SYSTEM\CurrentControlSet\Control\Terminal Server\RDPTcp              |
| fDenyTSConnections                                                   |
| SYSIEM\CurrentControlSet\Services\TermService                        |
| Start                                                                |
| SYSIEM\CurrentControlSet\Services\TermDD                             |

TSEnabled SYSTEM\CurrentControlSet\Control\Terminal Server ShutdownWithoutLogon SOFTWARE\Microsoft\Windows NT\CurrentVersion\Winlogon EnableAdminTSRemote Installer SOFTWARE\Policies\Microsoft\Windows Enabled netcache SOFTWARE\Microsoft\Windows\CurrentVersion \\.\PHYSICALDRIVE0 CONNECT POST HEAD GET http:// %s:\Documents and Settings\Local Server winlogon.exe taskkill /f /t /im LiveUpdate360.exe mouse event \CMD.EXE ABCDEFGHIJKLMNOPQRSTUVWXYZabcdefghijklmnopqrstuvwxyz0123456789+/ roup1 Mozilla/4.0 (compatible) https:// ~MHz HARDWARE\DESCRIPTION\System\CentralProcessor\@ tfg4h98dfh Global\SiShen %d winsta0 CVideoCap

Potential host-based indicators include registry and file paths (highlighted in yellow) and a possible mutex or event (highlighted in pink).

#### List any potential network-based indicators of this malware

Strings highlighted in green suggest network capability - specifically the HTTP protocol. "Mozilla/4.0 (compatible)" may represent an HTTP User-Agent.

## Repeat your static analysis on the embedded binary – what indicators can you extract from this PE?

Run *FLOSS* on the extracted payload. The output includes the strings previously analyzed. Remember that the embedded resource/payload was large compared to the rest of the file, so it can be deduced that the strings analysis performed so far is mostly related to the payload, and the indicators from the previous questions are actually part of the embedded binary.

#### What might this program (shadyrabbit) do?

Examine the payload in "CFF Explorer". The "File Info" field indicates the file is a DLL.

| 🖄 📕 🔊                          | shadyrabbit.exe shady_res |                                                                  |  |  |  |  |  |
|--------------------------------|---------------------------|------------------------------------------------------------------|--|--|--|--|--|
| 27                             | Property                  | Value                                                            |  |  |  |  |  |
| File: shady_res     Dos Header | File Name                 | C:\Users\user\Desktop\Labs\01_Basic Static and Dynamic\shady_res |  |  |  |  |  |
|                                | File Type                 | Portable Executable 32                                           |  |  |  |  |  |
| File Header                    | File Info                 | Microsoft Visual C++ 6.0 DLL                                     |  |  |  |  |  |

Figure 9: "File Info" indicates DLL

This can be confirmed by navigating to "File Header" - Characteristics and reviewing the flag "File is a DLL"

nideol.ir

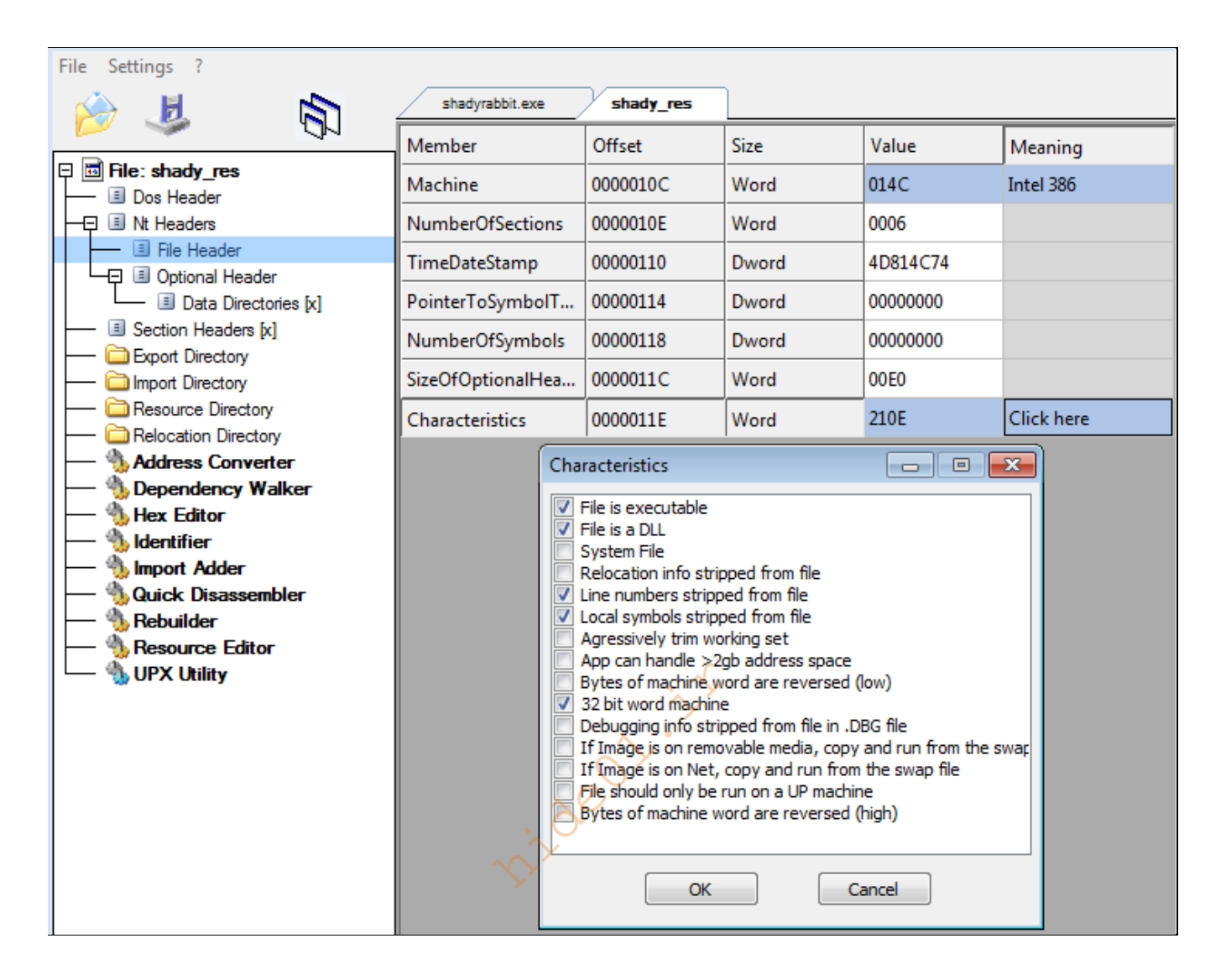

Figure 10: "File Header" - Characteristics flag indicates DLL

Now examine the "Export Table" - there is a single export named solo.

| i 💫 🤳 🔊                                                                                                    | shadyrabbit.exe shady_res |                  |            |          |         |          |          |         |  |
|----------------------------------------------------------------------------------------------------|---------------------------|------------------|------------|----------|---------|----------|----------|---------|--|
|                                                                                                    | Member                    |                  | Offse      | et       | Size    | Size     |          | e       |  |
| Elle: shady_res     Elle: shady_res     Elle: shady_res                                                     | Characteristics           |                  | 00014700   |          | Dwo     | Dword    |          | 0000    |  |
| - E II Nt Headers                                                                                           | TimeDateStamp             |                  | 00014704   |          | Dword   |          | 4D81     | 4C74    |  |
| File Header                                                                                                 | MajorVersion              |                  | 00014708 V |          | Word    | Word 000 |          |         |  |
| Data Directories [x]                                                                                        | MinorVersion              |                  | 0001       | 470A     | Word    |          | 0000     |         |  |
| Section Headers [x]     Front Directory                                                                     | Name                      |                  | 0001       |          | C Dword |          | 00016F32 |         |  |
| - Directory                                                                                                 | Base                      | Base             |            |          | Dword ( |          | 0000001  |         |  |
| Contraction     Contraction     Contraction     Contraction     Contraction     Contraction     Contraction | NumberOfFunct             | umberOfFunctions |            | 4714 D   |         | vord 00  |          | 0001    |  |
|                                                                                                    | NumberOfNam               | es               | 00014718   |          | Dword   |          | 0000001  |         |  |
|                                                                                                    | AddressOfFunct            | ions             | 0001       | 471C     | Dwo     | rd       | 00010    | 5F28    |  |
|                                                                                                    | Ordinal                   | Eunction B       | νA         | Name Ord | inal    | Name RVA |          | Name    |  |
| — 🐁 Import Adder                                                                                            |                           | Tunction         |            | Nume ora | man     | Nume IV  |          | TNUTTE  |  |
| - Muick Disassembler                                                                                        | (nEunctions)              | Dword            |            | Word     |         | Dword    |          | cz Apri |  |
| - Sesource Editor                                                                                           | 0000001                   | 00012500         |            | 0000     |         | 00016520 |          | szansi  |  |
| 🖵 🐁 UPX Utility                                                                                             | 10000001                  | 00012E90         |            | 0000     |         | 00010F3C |          | 5010    |  |

Figure 11: "Export Directory" - solo export

-). nideot. Run *capa* on the payload (capa <filename>).

| CAPABILITY                                                                              | +<br>NAMESPACE                                                |
|-----------------------------------------------------------------------------------------|---------------------------------------------------------------|
|                                                                                         |                                                               |
| check for time delay via GetlickGount (3 matches)                                       | anti-analysis/anti-debugging/debugger-detection i             |
| log keystrokes                                                                          | collection/keylog                                             |
| receive data                                                                            | communication                                                 |
| send data (3 matches)                                                                   | communication                                                 |
| create two anonymous nines                                                              | communication/named-pipe/create                               |
| read pipe                                                                               | communication/named-pipe/read {                               |
| get socket status (4 matches)                                                           | communication/socket                                          |
| i initialize winsock library (2 matches)                                                | communication/socket i                                        |
| receive data on socket                                                                  | communication/socket/receive                                  |
| send data on socket (3 matches)                                                         | communication/socket/send                                     |
| connect TCP socket                                                                      | communication/socket/tcp                                      |
| create UDP socket (5 matches)                                                           | communication/socket/udp/send                                 |
| act as TCP client                                                                       | communication/tcp/client {                                    |
| reference Base64 string                                                                 | data-manipulation/encoding/base64                             |
| contain a vesouvce ( vsvc) section                                                      | data-manipulation/encoding/xor i executable/ne/section/wswc ! |
| open clipboard (2 matches)                                                              | host-interaction/clipboard                                    |
| read clipboard data                                                                     | host-interaction/clipboard                                    |
| replace clipboard data                                                                  | host-interaction/clipboard                                    |
| i write clippoard data                                                                  | host-interaction/clipboard                                    |
| get common file path (2 matches)                                                        | host-interaction/file-system                                  |
| create directory (2 matches)                                                            | host-interaction/file-system/create                           |
| delete directory                                                                        | host-interaction/file-system/delete                           |
| enumerate files uia kernel32 functions (3 matches)                                      | host-interaction/file-system/delete                           |
| get file size                                                                           | host-interaction/file-system/meta                             |
| read file (3 matches)                                                                   | host-interaction/file-system/read                             |
| write file (4 matches)                                                                  | host-interaction/file-system/write i                          |
| get CPU information                                                                     | host-interaction/hardware/cpu                                 |
| get memory capacity                                                                     | host-interaction/hardware/memory                              |
| get disk information                                                                    | host-interaction/hardware/storage                             |
| access the Windows event log                                                            | host-interaction/log/winevt/access i                          |
| resolve DNS (10 matches)                                                                | host-interaction/network/dns/resolve                          |
| get hostname                                                                            | host-interaction/os/hostname                                  |
| get system information                                                                  | host-interaction/os/info                                      |
| ; get us version (2 matches)<br>create a process with modified I/O bandles and window ! | host-interaction/os/version                                   |
| create process (2 matches)                                                              | host-interaction/process/create                               |
| allocate RWX memory                                                                     | host-interaction/process/inject                               |
| enumerate processes (2 matches)                                                         | host-interaction/process/list                                 |
| enumerate process modules                                                               | host-interaction/process/modily                               |
| terminate process (3 matches)                                                           | host-interaction/process/terminate                            |
| create registry key (3 matches)                                                         | host-interaction/registry/create                              |
| delete registry value (3 matches)                                                       | host-interaction/registry/create i                            |
| open registry key (9 matches)                                                           | host-interaction/registry/uelece                              |
| query registry entry (4 matches)                                                        | host-interaction/registry/query                               |
| query registry value (4 matches)                                                        | host-interaction/registry/query                               |
| query service status<br>delete service                                                  | nost-interaction/service/delete                               |
| stop service                                                                            | host-interaction/service/stop                                 |
| create thread (5 matches)                                                               | host-interaction/thread/create                                |
| terminate thread                                                                        | host-interaction/thread/terminate                             |
| overwrite master Boot Record (MBR)<br>link function at wuntime (49 matches)             | impact/wipe-alsK/wipe-mbr i<br>linking/wuntime-linking        |
| linked against ZLIB                                                                     | linking/static/zlib                                           |
| parse PE header (5 matches)                                                             | load-code/pe                                                  |

#### Figure 12: capa output reveals many capabilities

There are many different capabilities. You can run *capa* in verbose mode (capa *filename*  $-vv > output_filename$ ) to learn more about each capability. capa displays each rule that produced each capability output. One example from verbose output which maps imports to capabilities:

| write clipboard data                   |                                        |
|----------------------------------------|----------------------------------------|
| namespace hos                          | t-interaction/clipboard                |
| author mic                             | hael.hunhoff@fireeye.com               |
| scope fun                              | ction                                  |
| examples 6F9                           | 9A2C8944CB02FF28C6F9CED59B161:0x403180 |
| function @ 0x1                         | 0008830                                |
| and:                                   |                                        |
| optional:                              |                                        |
| match: open clipboard @ 0x10008830     |                                        |
| and:                                   |                                        |
| api: user32.0penClipboard @ 0x10008832 |                                        |
| optional:                              |                                        |
| . ap                                   | i: user32.CloseClipboard @ 0x10008890  |
| api: user3                             | 2.SetClipboardData @ 0x10008882        |

Figure 13: capa verbose mode example includes rule details

In summary, shadyrabbit.exe appears to be a dropper that writes a DLL to disk. shadyrabbit.exe includes service-related imports and strings that suggest it may install the DLL as a service. The payload appears to be a fully-featured backdoor that communicates with an unknown Command and Control (C2) server via HTTP.

nideol.ir